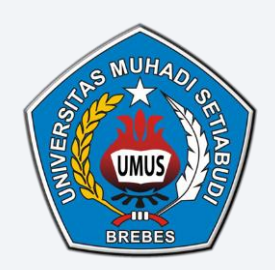

# UNIVERSITAS MUHADI SETIABUDI

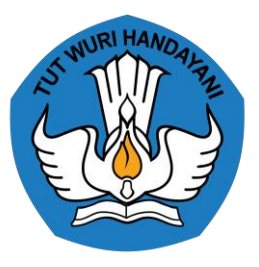

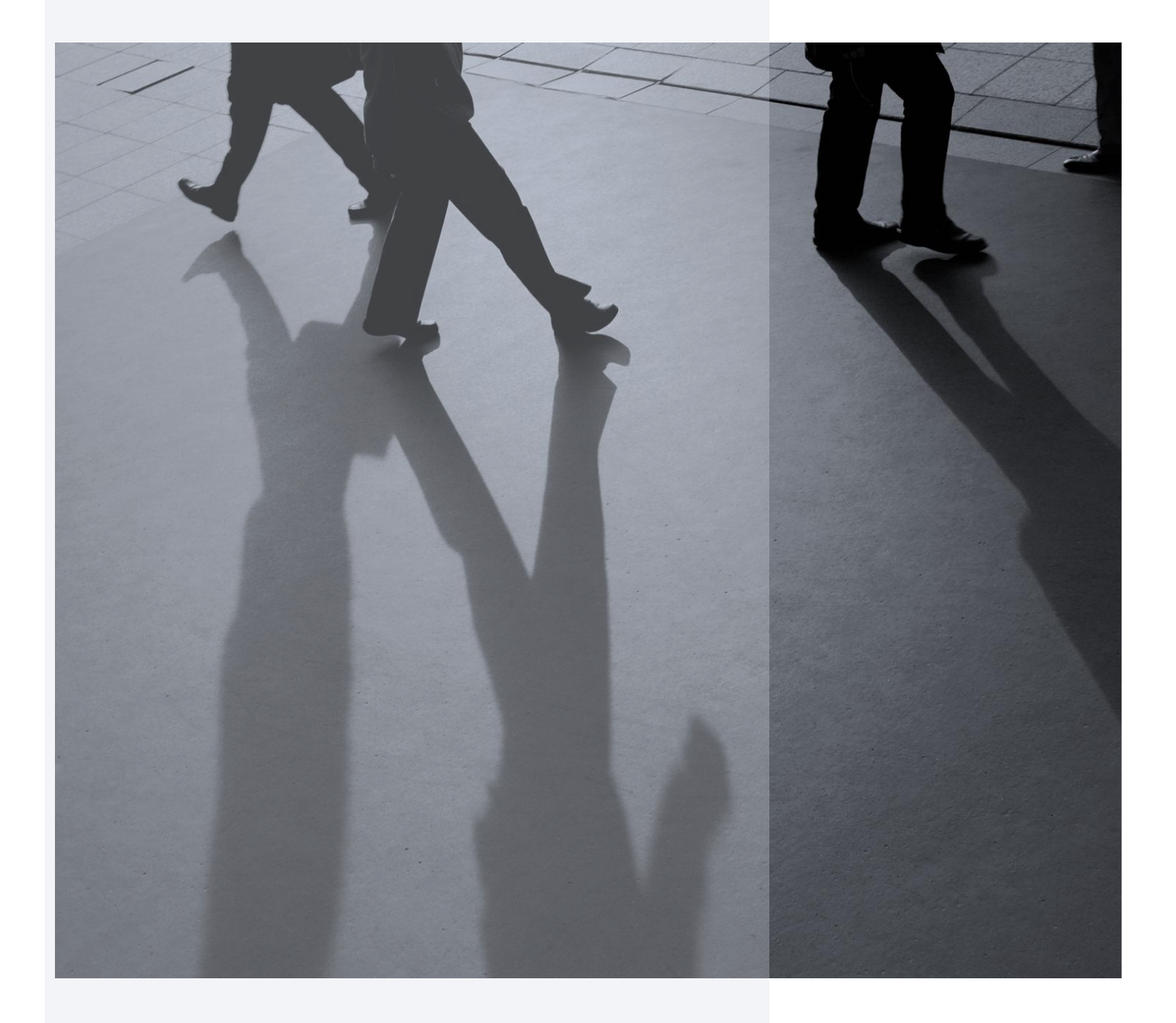

PETUNJUK PENGAKSESAN DAN CARA PENGERJAAN MODUL PENCEGAHAN DAN PENANGANAN KEKERASAN SEKSUAL TAHUN 2024 Selamat datang di Modul Pembelajaran tentang Pencegahan dan Penanganan Kekerasan Seksual di Lingkungan Perguruan Tinggi. Modul ini dirancang berdasarkan Peraturan Menteri Pendidikan, Kebudayaan, Riset dan Teknologi Nomor 30 Tahun 2021 tentang Pencegahan dan Penanganan Kekerasan Seksual di Lingkungan Perguruan Tinggi (Permendikbudristek 30/2021). Modul ini wajib dipelajari oleh seluruh mahasiswa, pendidik, dan tenaga kependidikan perguruan tinggi di seluruh Indonesia.

Tujuan dari modul ini adalah untuk meningkatkan pengetahuan dan kesadaran setiap mahasiswa, pendidik, dan tenaga kependidikan dalam mewujudkan kampus yang merdeka dari kekerasan seksual. Permendikbudristek 30/2021 telah mengatur bagaimana setiap mahasiswa, pendidik, dan tenaga kependidikan harus berperan aktif dalam pencegahan kekerasan seksual.

Untuk petunjuk pengaksesan dan cara pengerjaan modul, perhatikan langkah-langkah dibawah:

### I. Cara Mengakses Modul PPKS

1. Akses LMS Universitas Muhadi Setiabudi dengan browser atau dengan mengklik link <a href="http://lms.umus.ac.id">http://lms.umus.ac.id</a>, kemudian akan tampil halaman berikut. klik tombol log in untuk masuk ke LMS.

| G       | UNIVERSITAS MUHADI SETUBUDI                                                                                                    | Log in |
|---------|----------------------------------------------------------------------------------------------------|--------|
| //      |                                                                                                    | 1      |
| _       | Site announcements                                                                                                    | Ċ      |
|         | Info untuk Mahasiswa angkatan 2023 : Modul Pencegahan dan Penanganan Kekerasan Seksual (PPKS)<br>byAdmin User - Tuesday, 30 January 2024, 1:49 PM                                                                                                    |        |
|         | Berdasarkan Peraturan Merteri Pendidikan, Kebudayaan, Riset, dan Teknologi Republik Indonesia Nomor 30 Tahun 2021 tertang Pencegahan dan Penanganan Kekerasan Seksual di Lingkungan Perguruan Tinggi, Pasel 6 Ayat (2) mengaman<br>perguruan tinggi wajib urtuk melakukan pencegahan kekerasan seksual melakui pembelajaran dengan mewajibkan Mahasiswa, Pendidik, dan Tenaga Kependidikan untuk mempelajari modul Pencegahan dan Penanganan Kekerasan Seksual<br>(PPKS) yang ditetapikan oleh Kementerian. | ihkan  |
|         | berdasarkan landasan tersebut, maka mahasiswa angkatan tahun 2023 diwajibkan mengikuti modul Pencegahan dan Penanganan Kekerasan Seksual (PPKS) dengan mengakses LMS Universitas Muhadi<br>Setiabudi. cara untuk mengkases dan cara mengerjakan modul terlampir di dokumen bagian bawah pengumuman.                                                                                                    |        |
|         | khusus mahasiswa 2023 dapat login ke LMS menggunakan username dan password NIM masing-masing.                                                                                                    |        |
|         | Modul PPKS berisi beberapa materi dan kuis yang harus diselesakan secara berurutan. Lama penyelesaian materi secara total adalah sektar 45 ment. Diharapkan mahasiswa angkatan 2023 sudah menyelesaikan modul ini seb<br>12 Februari 2024 agar monitoring berjalan sesuai jadwal Satgas PPKS.                                                                                                    | elum   |
|         | Untuk kontak aduan dan keterangan lebih lanjut, dapat menghubungi salgas PFKS dibawah.                                                                                                    |        |
|         | Satgas PPKS Dosen/Staff :                                                                                                    |        |
|         | 1. Hanny Uswatunnisa, S.P.d., M.P.d (HP: 0857-0253-5384)                                                                                                    |        |
| <i></i> | 2. Mandasari, S.M (HP: 0852-2916-4989)                                                                                                    |        |
|         | Satgas PPKS Mahasiswa :                                                                                                    |        |
| -       | 1. Hernan (HP: 0856-4019-6498)                                                                                                    |        |
|         | 2. lttl (HP: 0658.4205.4096)                                                                                                    |        |
|         | Pengumuman ini dikeluarkan oleh Satgas PPKS Universitas Muhadi Setiabudi                                                                                                    |        |

2. Isikan NIM anda pada username dan password, setelah itu klik tombol log in

| Username                                                           |  |
|--------------------------------------------------------------------|--|
| Password                                                           |  |
| Log in                                                             |  |
| Lost password?                                                     |  |
| Is this your first time here?                                      |  |
| For full access to this site, you first need to create an account. |  |
| Create new account                                                 |  |
| Some courses may allow guest access                                |  |
| Access as a guest                                                  |  |
| August an and an                                                   |  |
| Countes House                                                      |  |
|                                                                    |  |

3. Setelah login berhasil akan muncul tampilan berikut.

| é        | LAANING MAMAGAMINI SYSTEM<br>UNIVERSITAS MUHADI SETLABUDI<br>Q A D BAMBANG PRIYONO TENDIKIT |                         |     |                   |                                |     |       |                   |     |
|----------|---------------------------------------------------------------------------------------------|-------------------------|-----|-------------------|--------------------------------|-----|-------|-------------------|-----|
| <b>A</b> | Home <b>Ø</b> Dashboard                                                                     | ₩Courses <b>#</b> Event | 8   |                   |                                |     |       | Customise this pa | age |
| //       |                                                                                             | de la                   |     |                   | ::::                           |     |       | , Hee             |     |
|          | ↑ Timeline                                                                                  |                         |     |                   |                                |     |       | 4                 | <   |
|          | Next 7 days 🗸 Sort                                                                          | bydates 🗸               |     | s                 | earch by activity type or name |     |       |                   |     |
|          |                                                                                             |                         |     |                   |                                |     |       |                   |     |
|          |                                                                                             |                         |     | :=                |                                |     |       |                   |     |
| 16       |                                                                                             |                         |     | No activities rem | ure action                     |     |       |                   |     |
|          |                                                                                             |                         |     | No delimiteo regi | and denoti                     |     |       |                   |     |
|          | ∺ Calendar                                                                                  |                         |     |                   |                                |     |       | 4                 |     |
|          |                                                                                             |                         |     |                   |                                |     |       |                   |     |
|          | All courses 🛡                                                                               |                         |     |                   | 2024                           |     |       | New event         | K   |
|          | 🛛 January                                                                                   |                         |     | February          | 2024                           |     |       | March 🛛           |     |
|          | Mon                                                                                         | Tue                     | Wed | 1<br>1            | 2                              | Sat | sun 4 |                   |     |
|          |                                                                                             |                         |     |                   | -                              | •   |       |                   |     |
|          |                                                                                             |                         |     |                   |                                |     |       |                   |     |
| -        |                                                                                             |                         |     |                   |                                |     |       |                   |     |
|          |                                                                                             |                         |     |                   |                                |     |       |                   | 0   |

Untuk mengakses Modul PPKS, ada 3 cara yang anda dapat digunakan, yaitu melalui menu Home, Courses dan Slide Navigasi.

- Menu Home
  - 1) Pada tampilan awal LMS pilih menu Home.

| Contract Canadian Contract System Contract System Contract Sys |                |        |                 |          |         |                    |                                | IYONO TENDIK IT 🥊 | •   |                   |     |
|----------------------------------------------------------------------------------------------------|----------------|--------|-----------------|----------|---------|--------------------|--------------------------------|-------------------|-----|-------------------|-----|
| 1                                                                                                    | Home 🕐 Das     | hboard | <b>HOU</b> rses | n Events |         |                    |                                |                   |     | Customise this pa | ige |
| 1                                                                                                    | 1              |        | 8-              |          | a diffe |                    |                                |                   |     | aller -           |     |
|                                                                                                    | ↑ Timeline     |        |                 |          |         |                    |                                |                   |     | 11                | Ċ   |
|                                                                                                    | Next 7 days 🗸  | Sort   | t by dates \vee |          |         | S                  | earch by activity type or name |                   |     |                   |     |
|                                                                                                    |                |        |                 |          |         | :=                 |                                |                   |     |                   |     |
|                                                                                                    |                |        |                 |          |         | No activities requ | uire action                    |                   |     |                   |     |
|                                                                                                    |                |        |                 |          |         |                    |                                |                   |     |                   |     |
|                                                                                                    | 🛱 Calenda      | r      |                 |          |         |                    |                                |                   |     | 4                 |     |
|                                                                                                    | All courses \$ | ]      |                 |          |         |                    |                                |                   |     | New event         |     |
|                                                                                                    | 🛛 January      |        |                 |          |         | February           | 2024                           |                   |     | 🛛 March           |     |
|                                                                                                    | Mon            |        | Tue             |          | Wed     | Thu                | Fri                            | Sat               | Sun |                   |     |
|                                                                                                    |                |        |                 |          |         | 1                  | 2                              | 3                 | 4   |                   |     |
|                                                                                                    |                |        |                 |          |         |                    |                                |                   |     |                   |     |

## 2) Akan muncul tampilan berikut. Scroll kebawah untuk menemukan modul PPKS

| 1       |        | G MANAGEMENT SYSTEM<br>RSITAS MUHADI SETIAB                     | יטסו                                                          |                                 |                                                             |                                                      |                                                      |                                                |                                                       |                                               |                                         | Q                        | ۹                      | BAMBAN                   | NG PRIYO                   | DNO TENDIK                | п 🧛   | ~ |
|---------|--------|-----------------------------------------------------------------|---------------------------------------------------------------|---------------------------------|-------------------------------------------------------------|------------------------------------------------------|------------------------------------------------------|------------------------------------------------|-------------------------------------------------------|-----------------------------------------------|-----------------------------------------|--------------------------|------------------------|--------------------------|----------------------------|---------------------------|-------|---|
|         | 🕈 Home | 🕐 Dashboard                                                     | <b>#</b> Courses                                              | ₩Ev                             | vents                                                       |                                                      |                                                      |                                                |                                                       |                                               |                                         |                          |                        |                          |                            |                           |       |   |
|         | Site a | innouncemer                                                     | nts                                                           |                                 |                                                             | -Q:                                                  |                                                      |                                                | ~                                                     | Q)                                            |                                         |                          |                        |                          | S                          | Subscribe to              | forum | ~ |
|         |        | Info untuk Mahasis<br>by Admin User - Tue                       | <b>swa angkatan 20</b><br>esday, 30 January                   | <b>23 : Mo</b><br>2024, 1       | odul Pencegahan<br>1:49 PM                                  | ı dan Penanga                                        | janan Kekeras                                        | ısan Seksual                                   | (PPKS)                                                |                                               |                                         |                          |                        |                          |                            |                           |       |   |
|         |        | Berdasarkan Peratu<br>Perguruan Tinggi, P<br>Tenaga Kependidika | ıran Menteri Pendi<br>asal 6 Ayat (2) me<br>an untuk mempelaj | dikan, K<br>Ingamar<br>jari mod | ≺ebudayaan, Riset<br>ınahkan perguruan<br>dul Pencegahan də | t, dan Teknolog<br>tinggi wajib unt<br>an Penanganan | gi Republik Indo<br>ituk melakukar<br>1 Kekerasan Sr | Jonesia Nomor<br>n pencegahan<br>Seksual (PPKS | r 30 Tahun 202<br>i kekerasan sel<br>S) yang ditetapi | 1 tentang Pe<br>ksual melalui<br>kan oleh Ken | ncegahan d<br>i pembelaja<br>nenterian. | lan Penang<br>ran dengan | janan Kel<br>1 mewajib | kerasan Se<br>okan Mahas | eksual di Li<br>siswa, Pen | _ingkungan<br>ndidik, dan |       |   |
|         |        | berdasarkan landas<br>Muhadi Setiabudi. c                       | an tersebut, maka<br>ara untuk mengka                         | mahasi<br>Ises dar              | ;iswa angkatan tah<br>n cara mengerjaka                     | run 2023 diwajit<br>an modul terlam                  | ibkan mengikut<br>npir di dokume                     | uti modul Penc<br>en bagian baw                | egahan dan Pi<br>ah pengumum:                         | enanganan K<br>an.                            | (ekerasan S                             | Seksual (PF              | °KS) den               | ıgan menga               | akses LMS                  | S Universitas             |       |   |
| : : : : |        | khusus mahasiswa                                                | 2023 dapat login k                                            | ke LMS                          | menggunakan us                                              | ername dan pas                                       | issword NIM m                                        | nasing-masing                                  | j.                                                    |                                               |                                         |                          |                        |                          |                            |                           |       |   |
|         |        | Modul PPKS berisi<br>menyelesaikan mod                          | beberapa materi d<br>Jul ini sebelum 12                       | an kuis<br>Februa               | yang harus disele<br>ari 2024 agar monit                    | asaikan secara<br>toring berjalan s                  | berurutan. Lar<br>sesuai jadwal :                    | ima penyelesa<br>Satgas PPKS                   | iian materi sec<br>3.                                 | ara total adal                                | lah sekitar 4                           | 45 menit. D              | )iharapka              | ın mahasisv              | wa angkati                 | tan 2023 sud              | ah    | 0 |
|         |        | Untuk kontak aduan                                              | ı dan keterangan le                                           | ebih lanj                       | ijut, dapat menghu                                          | ıbungi satgas P                                      | PKS dibawah                                          | h.                                             |                                                       |                                               |                                         |                          |                        |                          |                            |                           |       |   |
| //////  |        | Satgas PPKS Dose                                                | n/Staff :                                                     |                                 |                                                             |                                                      |                                                      |                                                |                                                       |                                               |                                         |                          |                        |                          |                            |                           |       |   |
|         |        | 1. Hanny Uswatunni                                              | isa, S.Pd., M.Pd (                                            | (HP: 085                        | 57-0253-5384)                                               |                                                      |                                                      |                                                |                                                       |                                               |                                         |                          |                        |                          |                            |                           |       |   |
|         |        | 2. Mandasari, S.M (                                             | HP: 0852-2916-49                                              | (89)                            |                                                             |                                                      |                                                      |                                                |                                                       |                                               |                                         |                          |                        |                          |                            |                           |       |   |
|         |        | Satgas PPKS Maha                                                | isiswa :                                                      |                                 |                                                             |                                                      |                                                      |                                                |                                                       |                                               |                                         |                          |                        |                          |                            |                           |       |   |
|         |        | 1. Homon (HD: 0859                                              | : A010 6A98)                                                  |                                 |                                                             |                                                      |                                                      |                                                |                                                       |                                               |                                         |                          |                        |                          |                            |                           |       |   |

3) Klik tombol Course > , maka sistem akan mengarahkan ke modul PPKS

| LEANNING MANAGEMENT SYSTEM<br>UNIVERSITAS MUHADI SETIABUDI | Q 🌲 🗩 BAMBANG PRIYONO TENDIK IT 🥐 🗸 |
|------------------------------------------------------------|-------------------------------------|
| ♠Home 🍪Dashboard ⊞Courses Events                           |                                     |
| My courses                                                 |                                     |
| All cou                                                    | 205                                 |
| ©LMS Universitas Muhadi Setiabudi                          | Get the mobile app                  |

#### Menu Courses

1) Pada tampilan awal LMS pilih menu Courses.

| LEARING MANAGMENT SYSTEM<br>UNIVERSITAS MUHADI SETIABUDI                                                                                                    |                                 |  |  |  |  |  |  |  |
|----------------------------------------------------------------------------------------------------|---------------------------------|--|--|--|--|--|--|--|
| And the matching and the courses and the courses are courses and the courses are courses and the courses are courses and the courses are courses and the courses are courses are c | Customise this page             |  |  |  |  |  |  |  |
|                                                                                                    |                                 |  |  |  |  |  |  |  |
| ↑ Timeline                                                                                                    | ÷                               |  |  |  |  |  |  |  |
| Next 7 days V Sort by dates V                                                                                                    | Search by activity type or name |  |  |  |  |  |  |  |
|                                                                                                    |                                 |  |  |  |  |  |  |  |
|                                                                                                    |                                 |  |  |  |  |  |  |  |
| No activities                                                                                                    | require action                  |  |  |  |  |  |  |  |
|                                                                                                    |                                 |  |  |  |  |  |  |  |

2) Akan tampil Halaman kursus, klik pada area gambar atau tulisan biru untuk mengakses modul PPKS. Pada area kursus juga terdapat progres berupa persentase penyelesaian modul, jika anda menyelesaiakan modul maka persentase akan berubah dari 0% menjadi 100%.

| LUNING MARGINER SYSTEM<br>UNIVERSITAS MUNADI SETIABUDI | D ANDRET CHOVIRE CHARMAB                           |
|--------------------------------------------------------|----------------------------------------------------|
| Artome                                                 |                                                    |
| E Course overview                                      | Area Link untuk mengakses modul                    |
| 0LMS Universitas Muñaci Setiabud                       | Progres pengerjaan modul<br><br>Oet the mobile app |
|                                                        |                                                    |

## Slide Navigasi

1) Pada tampilan awal LMS klik pada ikon < , untuk menampilkan navigasi.

| é | LANING KANAGKAN SYTTAN Q I D BAMBANG PRIVONO TENDIK IT 😜 🗸 |                      |      |                   |                                 |     |     |                   |     |
|---|------------------------------------------------------------|----------------------|------|-------------------|---------------------------------|-----|-----|-------------------|-----|
| A | Home 🔞 Dashbo                                              | ard 🎹Courses 🗰Events | 2    |                   |                                 |     |     | Customise this pa | ige |
| / | /                                                          | 100                  | A BO |                   | ::::                            |     |     | J.S.              |     |
|   | ↑ Timeline                                                 |                      |      |                   |                                 |     |     | 44<br>17          | <   |
|   | Next 7 days 🗸                                              | Sort by dates v      |      | 3                 | Search by activity type or name |     |     |                   |     |
|   | Calendar                                                   |                      |      | No activities reg | uuire action                    |     |     | New event         |     |
|   | 🛛 January                                                  |                      |      | February          | 2024                            |     |     | 🛛 March           |     |
|   | Mon                                                        | Tue                  | Wed  | Thu               | Fri                             | Sat | Sun |                   |     |
|   |                                                            |                      |      | 1                 | 2                               | 0   | 4   |                   | 0   |

## 2) Klik pada PPKS-2024 untuk mengakses modul.

| é | Construction of the second second sec |     |             |                              |     |     |     |       |                          |         |  |  |
|---|----------------------------------------------------------------------------------------------------|-----|-------------|------------------------------|-----|-----|-----|-------|--------------------------|---------|--|--|
| A | n Home 🔞 Dashboard 🌐 Courses 👼 Events                                                                                                    |     |             |                              |     |     |     |       |                          |         |  |  |
|   |                                                                                                    |     |             | g <sup>e</sup>               |     |     |     |       |                          | ×       |  |  |
|   | ↑ Timeline                                                                                                    |     |             |                              |     | /   |     | #     | 🚓 Navigation             | \$      |  |  |
|   | Next 7 days 🗸 Sort                                                                                                    |     | ✓ Dashboard |                              |     |     |     |       |                          |         |  |  |
|   |                                                                                                    |     |             |                              |     |     |     |       | My courses     PPKS-2024 |         |  |  |
|   | # Oslandar                                                                                                    |     |             | No activities require action |     |     |     | A     | ≡ Recently acce<br>items | essed 💠 |  |  |
|   |                                                                                                    |     |             |                              |     |     |     | w.    |                          | 140     |  |  |
|   | All courses \$                                                                                                    |     |             |                              |     |     | New | event |                          |         |  |  |
|   | 🛛 January                                                                                                    |     |             | February 2024                |     |     | 1   | March | Show more items          |         |  |  |
|   | Mon                                                                                                    | Tue | Wed         | Thu                          | Fri | Sat | Sun |       |                          |         |  |  |
|   |                                                                                                    |     |             | 1                            | 2   | •   | 4   |       |                          |         |  |  |

## II. Cara Pengerjaan Modul

Modul PPKS berisi beberapa materi dan kuis yang harus diselesaikan secara berurutan. Lama penyelesaian materi secara total adalah sekitar 45 menit. Berikut tampilan awal dari modul PPKS.

| LEARNING MANAGEMENT SYSTEM<br>UNIVERSITAS MUHADI SETIABUD | PPKS-2024                                                                                        | Q 👍 🗩 tobi tobi 🔵 ~      |
|-----------------------------------------------------------|--------------------------------------------------------------------------------------------------|--------------------------|
| AHome 🕐 Dashboard                                         | ⊞Courses m∰Events At This course                                                                 |                          |
| ×                                                         | My courses > PPKS-2024                                                                           | ×                        |
| ✓ General                                                 |                                                                                                  | 🚓 Navigation 💠           |
| Announcements                                             | ┝─ Pencegahan dan Penanganan Kekerasan Seksual - Tahun 2024                                      | ✓Dashboard               |
| V PENGANTAR This week                                     | Course Participants Grades Competencies                                                          | A Site home              |
| PERINGATAN PEMICU                                         |                                                                                                  | > Site pages             |
| ✓ TOPIK 1: FILOSOFI PENDI                                 |                                                                                                  | ✓ my courses ✓ PPKS-2024 |
| O FILOSOFI                                                | Collapse all                                                                                     | > Participants           |
|                                                           | Announcements                                                                                    | Competencies             |
| U PERAN STRATEOIS 🗎                                       |                                                                                                  | 🖽 Grades                 |
| O KUIS: MENERAPKAN 🛔                                      |                                                                                                  | > General                |
| ✓ TOPIK 2: MENGENAL KEK                                   |                                                                                                  | > PENGANTAR              |
| 🔿 KETIMPANGAN HAK 🔒                                       |                                                                                                  | TOPIK 1: EILOSOEL        |
|                                                           | — 🖉 Pengantar Mendikbudristek untuk Pembelajaran Modul PPKS di Lingkungan Perguruan Tinggi 🔍 🤌 🚽 | PENDIDIKAN DI            |
|                                                           |                                                                                                  | INDONESIA                |
| O LAPISAN IDENTITAS 🔒                                     |                                                                                                  | > TOPIK 2: MENGENAL      |
| O KUIS: MEMAHAMI IDE 🔒                                    |                                                                                                  | KEKERASAN                |
| O KESETARAAN BERK ≜                                       |                                                                                                  | KEKERASAN SEKSUAL        |

Anda bisa memulai modul PPKS dengan menonton vidio pengantar dari Bapak Mendikbudristek, Nadiem Anwar Makarim, B.A., M.B.A, dan menutup navigasi disebelah kanan untuk memperluas area tampilan. Selanjutnya scroll kebawah untuk memulai pembelajaran modul.

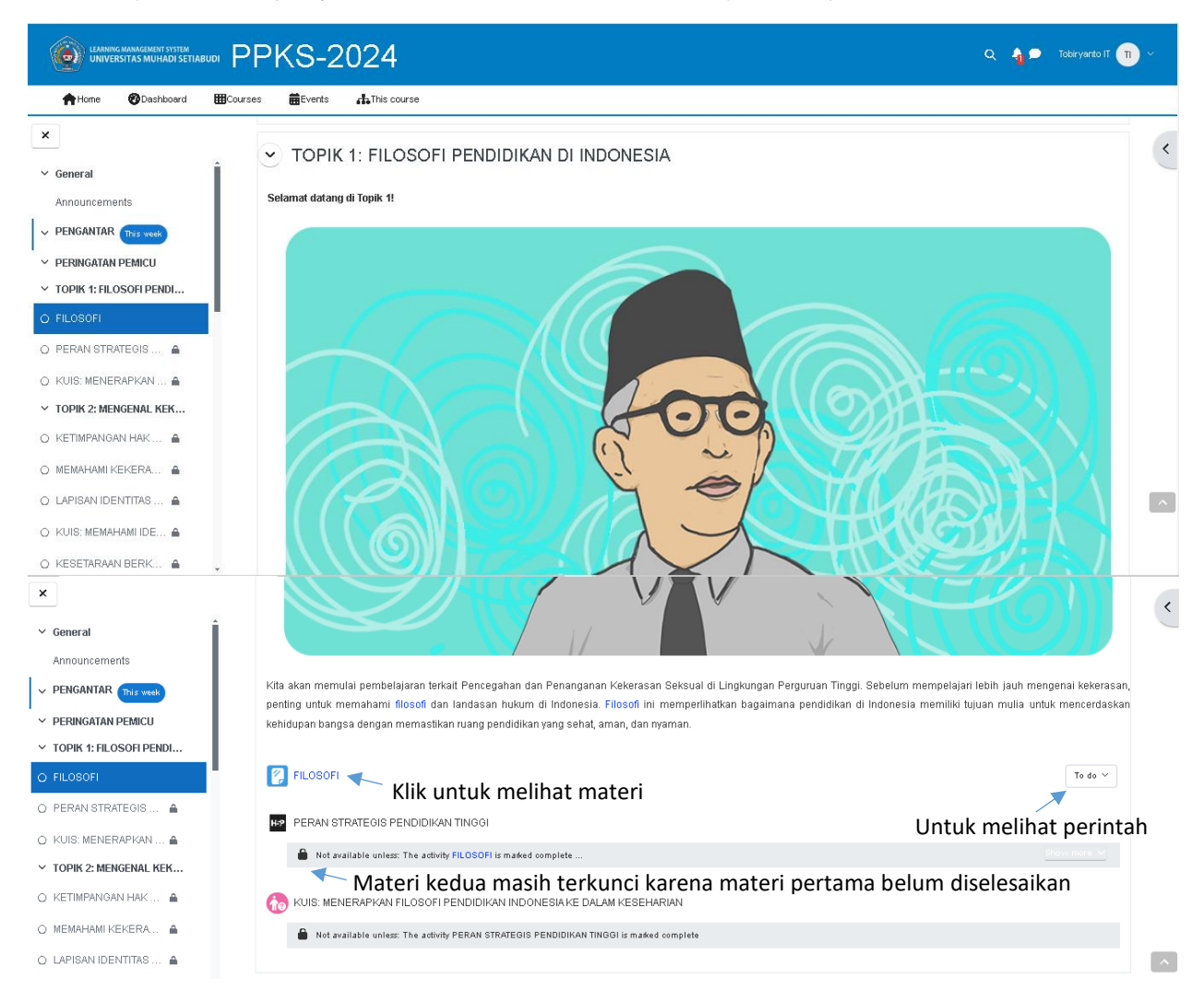

Modul ini dimulai dengan topik 1 yaitu Filosofi Pendidikan Indonesia, anda bisa melihat tugas apa yang harus anda kerjakan di tombol to do dan mengklik filosofi untuk mengakses materi pertama. Jika anda tidak menyelesaikan materi pertama anda tidak akan bisa lanjut kemateri selanjutnya. Berikut ini tampilan dari materi pertama.

| LEARNING MANAGEMENT SYSTEM<br>UNIVERSITAS MUHADI SETIABU | .∞ PPKS-2024                                                                                                    | Q 🐴 🗩 Tobiryanto IT 🔳 🗸                                                                          |
|----------------------------------------------------------|----------------------------------------------------------------------------------------------------|--------------------------------------------------------------------------------------------------|
| AHome 😵 Dashboard                                        | ₩Courses #Events 👍 This course                                                                                                    |                                                                                                  |
| ×                                                        | > My courses > PPKS-2024 > TOPIK 1: FILOSOFI PENDIDIKAN DI INDONESIA > FILOSOFI                                                                                                    |                                                                                                  |
| ✓ General                                                |                                                                                                    |                                                                                                  |
| Announcements                                            |                                                                                                    |                                                                                                  |
| V PENGANTAR This week                                    |                                                                                                    |                                                                                                  |
| Y PERINGATAN PEMICU                                      | FILOSOFI                                                                                                    |                                                                                                  |
| ✓ TOPIK 1: FILOSOFI PENDI                                | ✓ Done: View                                                                                                    |                                                                                                  |
| FILOSOFI                                                 | Vi Usiar Dewantara cebarai Banak Bendidikan Indonesia mencetuskan filosofi nendidikan yang dikenal Jewat cembeyan "Ing Na                                                                                                    | area Sung Tuladha. Ing Madya Mangun Karea, Tut Muri                                              |
| O PERAN STRATEGIS PEN                                    | Ni Hajai Dewainara sebagai bapak erindukan mudnesia menceruskan musuh pendukan yang unkerari tewat sembuyan ing ru<br>Handayani" yang berarti di depan memberikan contoh atau sebagai panutan, di tengah membangun kernauan atau niat, dan di bi | aisa oung Tulauna, ing mauya wangun kaisa, Tul wun<br>elakang memberikan dorongan atau semangat. |
| O KUIS: MENERAPKAN 🔒                                     | Filosofi pendidikan Ki Hajar Dewantara menunjukkan bahwa pendidikan di Indonesia, termasuk pendidikan tinggi, sudah ser                                                                                                    | mestinya dibangun atas semangat kolaborasi untuk                                                 |
| ✓ TOPIK 2: MENGENAL KEK                                  | saling mendukung dan menghargai agar semua pelajar dan manasiswa dapat menikmali pendidikan yang senat secara me                                                                                                    | ntai dan fisik, serta aman dan nyaman.                                                           |
| O KETIMPANGAN HAK 🔒                                      |                                                                                                    |                                                                                                  |
| O MEMAHAMI KEKERA 🔒                                      |                                                                                                    |                                                                                                  |
| O LAPISAN IDENTITAS 🔒                                    |                                                                                                    |                                                                                                  |
| O KUIS: MEMAHAMI IDE 🔒                                   |                                                                                                    |                                                                                                  |
| O KESETARAAN BERK 🔒                                      | @LMS Universitas Muhadi Setiatxuai                                                                                                    | Get the mobile app                                                                               |

Ketika materi pertama dibuka maka perintah dari to do dihalaman sebelumnya yaitu view terpenuhi maka muncul warna hijau Done:View, begitu juga lingkaran pada judul materi disamping kiri juga berwarna hijau maka anda bisa melanjutkan ke materi berikutnya dengan mengklik judul materi ke 2 PERAN STRATEGIS PENDIDIKAN di navigasi sebelah kiri. Silahkan dibaca dan dipahami materi FILOSOFI sebelum melanjutkan ke materi berikutnya.

| LEARNING MANAGEMENT SYSTEM<br>UNIVERSITAS MUHADI SETIABU                  | PPKS-2024                                                                                                    | a 🐴 🗭 | Tobiryanto IT 🔲 🗸 |
|---------------------------------------------------------------------------|----------------------------------------------------------------------------------------------------|-------|-------------------|
| AHome 🍪 Dashboard                                                         | ■Courses  ■Events  ♣This course                                                                                                    |       |                   |
| ×                                                                         | PERAN STRATEGIS PENDIDIKAN TINGGI                                                                                                    |       |                   |
| ✓ General                                                                 | V Done: Mes                                                                                                    |       |                   |
| Announcements                                                             | Peran Strategis Pendidikan Pengantar<br>Tinggi                                                                                                    |       |                   |
| PERINGATAN PEMICU     TORIK 4: EN OSOEI DENDI                             | Pengantar     Untuk mencapai tujuan pendidikan tinggi, penyelenggara pendidikan tinggi harus membangun budaya akademik dalam kerangka     Tridharma Perguruan Tinggi, yakni penyelenggaraan pendidikan, penelitian, dan pengabdian kepada masyarakat. |       |                   |
| FILOSOFI                                                                  | Budaya Akademik     Pengembangan budaya akademik menurut Undang-Undang tentang Pendidikan Tinggi dilakukan melalui interaksi sosial yang                                                                                                    |       |                   |
| PERAN STRATEGIS PENDID                                                    | Standar Perlaku Etik berprinsip kesetaraan (non-diskriminatif).     Anti Diskriminasi                                                                                                    |       |                   |
| <ul> <li>KUIS: MENERAPKAN FILOS</li> <li>TOPIK 2: MENGENAL KEK</li> </ul> |                                                                                                    |       |                   |
| O KETIMPANGAN HAK P 💧                                                     |                                                                                                    |       |                   |
|                                                                           |                                                                                                    |       |                   |
| O KUIS: MEMAHAMI IDEN 🔒                                                   |                                                                                                    |       |                   |
| O KESETARAAN BERKE 🔒                                                      | C Reuse ⊙ Embed                                                                                                    |       | 0                 |
| O KUIS: KESETARAAN B 🛔                                                    |                                                                                                    |       |                   |

Materi kedua berbentuk Slide, untuk melihat materi berikutnya klik pada tombol > . jika sudah selesai sampai akhir slide silahkan klik pada KUIS untuk mengerjakan soal evaluasi dari materi sebelumnya.

| LEARNING MANAGEMENT SYSTEM<br>UNIVERSITAS MUHADI SETIABUD | Q 🔩 🗩 Tobiryanto IT 🕦 🗸                                                                                                   |       |
|-----------------------------------------------------------|----------------------------------------------------------------------------------------------------|-------|
| AHome 🚳 Dashboard                                         | ⊞Courses #Events AThis course                                                                                             |       |
| ×                                                         | A My COURSES > PFK/S-2024 > TOPIK 1: FILOSOFI PENDIDIKAN DI INDONESIA > KUIS: MENERAPKAN FILOSOFI PENDIDIKAN INDONESIA KE | <     |
| √ General                                                 |                                                                                                    |       |
| Announcements                                             |                                                                                                    |       |
|                                                           |                                                                                                    |       |
| Y PERINGATAN PEMICU                                       | KUIS: MENERAPKAN FILOSOFI PENDIDIKAN INDONESIA KE DALAM KESEHARIAN                                                        |       |
| ✓ TOPIK 1: FILOSOFI PENDI                                 | ✓ Done: Wew To do: Receive a grade                                                                                        |       |
| FILOSOFI                                                  |                                                                                                    |       |
| PERAN STRATEGIS PENDID                                    | Attempt quiz                                                                                                    |       |
| KUIS: MENERAPKAN FILOS                                    | Attempts allowed: 1                                                                                                    |       |
| ✓ TOPIK 2: MENGENAL KEK                                   | Time limit. 5 mins                                                                                                    |       |
| 🔿 KETIMPANGAN HAK P 🛔                                     |                                                                                                    |       |
| O MEMAHAMI KEKERAS 💧                                      |                                                                                                    |       |
| O LAPISAN IDENTITAS D 🛔                                   |                                                                                                    |       |
| O KUIS: MEMAHAMI IDEN 🔒                                   |                                                                                                    |       |
| O KESETARAAN BERKE 🛔                                      |                                                                                                    |       |
| O KUIS: KESETARAAN B 🔒                                    | OLMS Universities Mulheid Setlebuil     Get the mob                                                                       | e app |

Gambar diatas merupakan tampilan dari Pra-kuis pertama. Terdapat perintah untuk kuis tersebut, yaitu mendapatkan nilai. Kuis hanya bisa diakses satu kali saja dan diberi waktu 5 menit, silahkan klik pada attemp quiz untuk memulai.

| LEARNING MANAGEMENT SYSTEM<br>UNIVERSITAS MUHADI SETIABUDI | PPKS-2024                         | Q. 🐴 🔎 Tobiryanto IT 🔳 🗸                                              |   |
|------------------------------------------------------------|-----------------------------------|-----------------------------------------------------------------------|---|
| AHome 😵 Dashboard 🕻                                        | 🖩 Courses 🗰 Events 🚓 This course  |                                                                       |   |
| ×                                                          | -                                 |                                                                       | , |
| ∽ General                                                  |                                   |                                                                       | È |
| Announcements                                              | Back                              |                                                                       |   |
|                                                            | KUIS: MENERAPKAN                  | FILOSOFI PENDIDIKAN INDONESIA KE DALAM KESEHARIAN                     |   |
| ✓ PERINGATAN PEMICU                                        | Summary of attempt                |                                                                       |   |
| ✓ TOPIK 1: FILOSOFI PENDI                                  | Question                          | Status                                                                |   |
| FILOSOFI                                                   |                                   |                                                                       |   |
| PERAN STRATEGIS PENDID                                     | 1                                 | Answer saved                                                          |   |
| O KUIS: MENERAPKAN FILOS                                   | 2                                 | Answer saved                                                          |   |
| ✓ TOPIK 2: MENGENAL KEK                                    |                                   |                                                                       |   |
| O KETIMPANGAN HAK P                                        |                                   | Return to attempt                                                     |   |
| O MEMAHAMI KEKERAS 🔒                                       |                                   | Time left 0.03:12                                                     |   |
| O LAPISAN IDENTITAS D 🔒                                    | _                                 | This attempt must be submitted by Saturday, 3 February 2024, 5:51 PM. |   |
| O KUIS: MEMAHAMI IDEN 🔺                                    |                                   | Submit all and finish                                                 | ~ |
| O KESETARAAN BERKE 🔒                                       |                                   |                                                                       |   |
| O KUIS: KESETARAAN B 🗎                                     | ⊚LMS Universitas Muhadi Setiabudi | Get the mobile app                                                    |   |

Setelah selesai mengerjakan kuis pertama akan muncul tampilan diatas untuk memberi pilihan pada anda untuk kembali ke soal sebelumnya atau menyelesaikan kuis. Klik return to attempt untuk kembali ke soal sebelumnya atau klik pada submit all and finish untuk menyelesaikan kuis.

Pola dari topik pertama akan terulang pada topik-topik selanjutnya yaitu berupa materi dan kuis. Silahkan selesaikan materi dan kuis yang ada. Ketika anda menyelesaikan seluruh materi dan kuis pada topik 1-4 maka ujian pasca pembelajaran akan terbuka sebagai tahapan akhir dari modul Pencegahan dan Penanganan Kekerasan Seksual (PPKS).

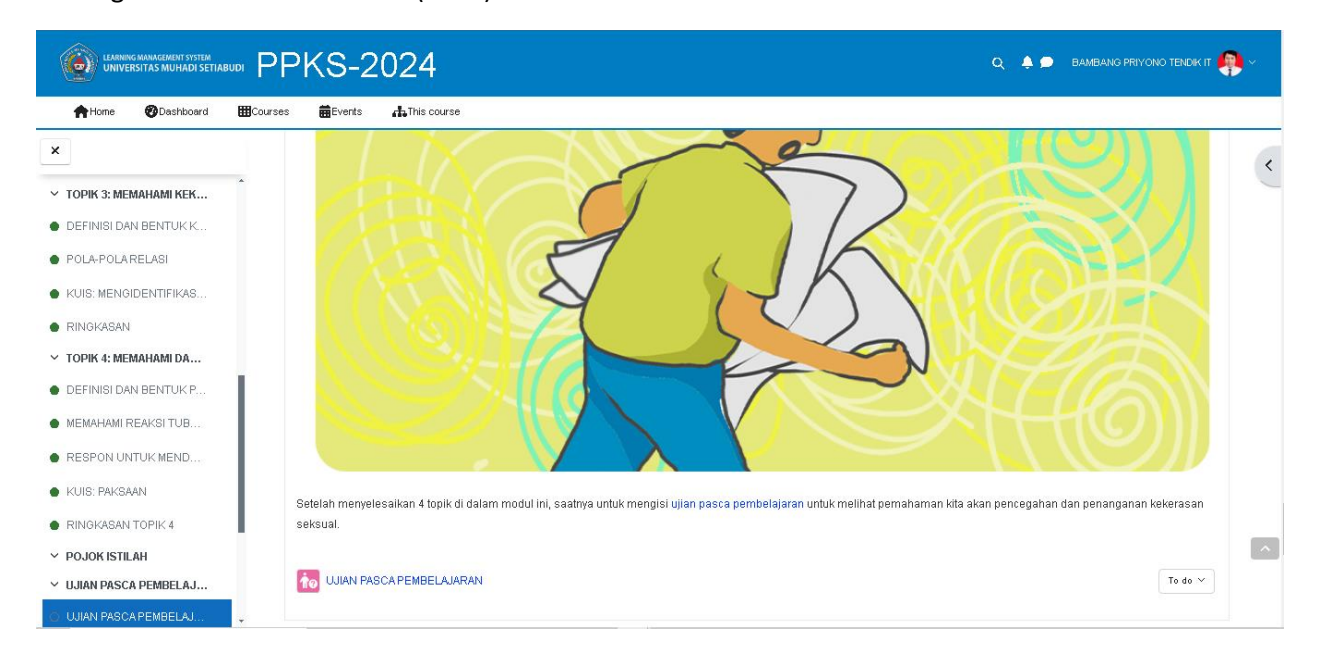

|                        | Q 🌲 🗩 BAMBANG PRIYONO TENDIK IT 🤑 ~                       |                   |  |
|------------------------|-----------------------------------------------------------|-------------------|--|
| AHome 🞯 Dashboard 🚦    | ⊞Courses m∰Events At This course                          |                   |  |
| ×                      |                                                           | <                 |  |
| DEFINISI DAN BENTUK K  | UJIAN PASCA PEMBELAJARAN                                  |                   |  |
| POLA-POLA RELASI       |                                                           |                   |  |
| KUIS: MENGIDENTIFIKAS  | V Done: Vew V Done: Receive a grade                       |                   |  |
| RINGKASAN              | Attempts allowed: 1                                       |                   |  |
|                        | Time limit 20 mins Summary of your previous attempts      |                   |  |
| DEFINISI DAN BENTOK P  | State                                                     | Review            |  |
| RESPON UNTUK MEND      | Finished<br>Submitted Wadnesday, 31 January 2024, 2:01 PM | Review            |  |
| KUIS: PAKSAAN          | No more attempts are allowed                              |                   |  |
| RINGKASAN TOPIK 4      | Back to the course                                        |                   |  |
| ✓ POJOK ISTILAH        |                                                           |                   |  |
| ✓ UJIAN PASCA PEMBELAJ |                                                           |                   |  |
| • UJIAN PASCA PEMBELAJ | © LMS Universitas Muhadi Setiabudi                        | et the mobile app |  |

Sampai pada tahap ini anda dianggap sudah menyelesaikan modul PPKS dan progres di halaman course modul PPKS persentasenya akan menjadi 100%

| UNIVERSITAS MUHADI SETABUDI Q 🌲 🗩 BAMBANG PRIYONO TENDIK IT |                                                   |                                         |                     |   |  | <b>@</b> ~ |                    |       |          |
|-------------------------------------------------------------|---------------------------------------------------|-----------------------------------------|---------------------|---|--|------------|--------------------|-------|----------|
|                                                             | AHome ØDashboard                                  | ∰Courses <b>∰</b> Events                |                     |   |  |            |                    |       |          |
|                                                             |                                                   |                                         |                     |   |  | -11111111  |                    |       | <        |
| -                                                           |                                                   | view                                    |                     |   |  |            |                    | <br>: | <u>ë</u> |
|                                                             | All V Search                                      | Sort by a                               | burse name ∨ Card ∨ |   |  |            |                    |       |          |
|                                                             | PENCE<br>Pencegahan dan Pe<br>Tahun<br>Modul PPKS | GAHAN DAN<br>manganan Kekerasan Seksual | -                   |   |  |            |                    |       |          |
|                                                             | 100% complete                                     | :                                       |                     |   |  |            |                    |       | 2.       |
|                                                             | 8                                                 |                                         |                     | 3 |  |            |                    |       |          |
| 6                                                           | © LMS Universitas Muhadi Setiabu                  | icii                                    |                     |   |  |            | Get the mobile app |       |          |